by Tyler Neff (11-14-15)

- 1. Establish an account with <u>Photobucket.com</u>.
- 2. Upload your photos to your Photobucket account per the instructions at their web site.
- 3. Make sure all of the necessary links for your images are displayed. To do this, follow these instructions:

a) If you are logged out of your Photobucket account, make sure you "Log in".

| 🕅 photobucket | Browse | Editor | Upload | Print Shop | <b>Q</b> Search              | - Log                              | g in |
|---------------|--------|--------|--------|------------|------------------------------|------------------------------------|------|
|               |        |        |        |            | f Log in O                   | R Email or Username                | Ĭ    |
|               |        |        |        |            | 🔰 🛛 Log in                   | Password                           |      |
|               |        |        |        |            | Need an account?<br>Sign up! | ✓ Remember me<br>Log in<br>Forgot? |      |

## b) Click the "Library" tab.

| Library Browse Editor | Upload | Print Shop | <b>Q</b> Search | · () |
|-----------------------|--------|------------|-----------------|------|
|                       |        |            |                 |      |

## c) Click "Settings" from your profile pull down.

| $\Box$ | Library | Browse | Editor | Upload | Print Shop | <b>Q</b> Search |          | $\bigcirc$ |
|--------|---------|--------|--------|--------|------------|-----------------|----------|------------|
|        |         |        |        |        |            |                 | Profile  |            |
|        |         |        |        |        |            |                 | Settings |            |
|        |         |        |        |        |            |                 | Log out  |            |

## d) Click the "Albums" tab.

| $\Box$ | Library | Browse   | Editor | Upload     | Print Shop | <b>Q</b> s    | earch  |         | • |  |
|--------|---------|----------|--------|------------|------------|---------------|--------|---------|---|--|
|        | Pe      | rsonal   | Inform | nation     |            |               |        |         |   |  |
|        |         | Personal | Albur  | ns Privacy | Apps       | Notifications | Mobile | Account |   |  |
|        |         |          | 40     |            |            |               |        |         |   |  |
|        |         |          |        |            |            |               |        |         |   |  |

e) Check mark the "Links" required to use on this forum. I turn them all on as shown in the figure below:

| Albums                                  |                             |               |      |               |        |         |  |  |  |
|-----------------------------------------|-----------------------------|---------------|------|---------------|--------|---------|--|--|--|
| Personal                                | Albums                      | Privacy       | Apps | Notifications | Mobile | Account |  |  |  |
| Thumbnail Set                           | Thumbnail Settings          |               |      |               |        |         |  |  |  |
| Newest first                            | -                           | Ø             |      |               |        |         |  |  |  |
| Sort all exist                          | ting albums the             | same way      |      |               |        |         |  |  |  |
| Image Rotatio                           | n                           |               |      |               |        |         |  |  |  |
| Automatica                              | lly rotate image            | s on upload   |      |               |        |         |  |  |  |
| Links<br>Show these sha<br>C Email & IM | re options for all          | of my albums. |      |               |        |         |  |  |  |
| Direct Link                             |                             |               |      |               |        |         |  |  |  |
| HTML code                               |                             |               |      |               |        |         |  |  |  |
| HTML thum                               | ıb                          |               |      |               |        |         |  |  |  |
| IMG code                                |                             |               |      |               |        |         |  |  |  |
| IMG thumb                               |                             |               |      |               |        |         |  |  |  |
| Easy Linking M                          | Easy Linking Mode           |               |      |               |        |         |  |  |  |
| Turn on eas                             | Turn on easy linking mode 👔 |               |      |               |        |         |  |  |  |
| Link Back Option                        |                             |               |      |               |        |         |  |  |  |
| Link back to albums 👔                   |                             |               |      |               |        |         |  |  |  |
| Save                                    | Cancel                      |               |      |               |        |         |  |  |  |

Once your links are selected remember to click "Save" on the albums page to save your album settings.

4. Now find the image in your library you want to display on one of the N Tractor Club forums. Click on it to open the image on its own page. Click on the "Direct Link" code of the image. This will automatically copy the link to your computer's clipboard.

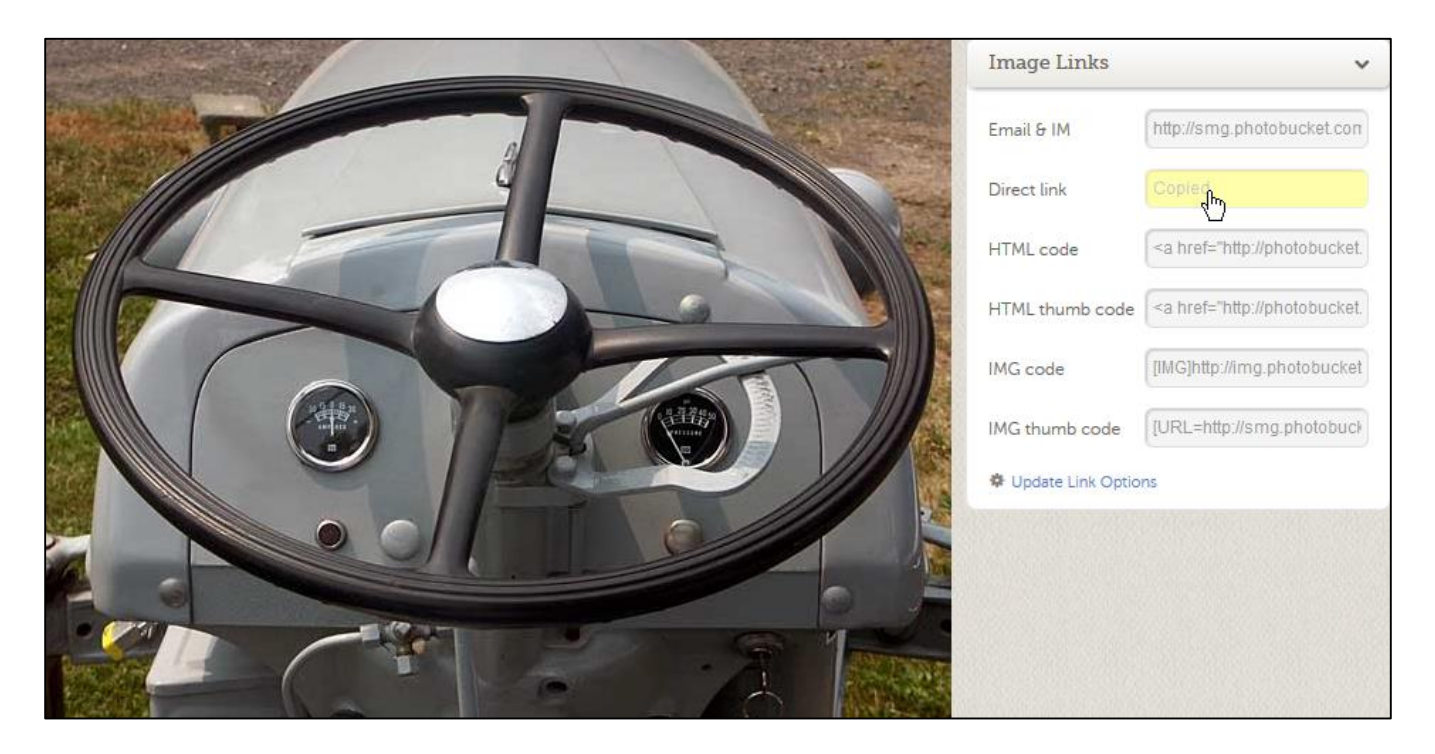

5. Now paste that code into the "Optional Image URL" box on the "Post a Message" or "Post a Follow Up" page of the N Tractor Club forum.

|                                                     |     | Post A Message                                                               |           |
|-----------------------------------------------------|-----|------------------------------------------------------------------------------|-----------|
| <u>Name</u><br><u>E-Mail</u><br>Subject             | : : | My Name<br>My E-Mail<br>My Subject                                           |           |
| Message<br>My mess<br>Optiona<br>Link Ti<br>Optiona | ag  | Link URL :<br>.e :<br>Image URL: http://img.photobucket.com/albums/v253/usen | ///<br>na |

6. When you click the "Preview Message" button, your image should display on the preview page. If not, go back and try again. There may be a part of the code that's missing when you tried to copy and paste it from your Photobucket account. Be sure to copy the **complete** URL code. Here's an example of the complete code:

http://img.photobucket.com/albums/v253/username/4spokewheel.jpg

## Note: The "Optional Image URL code must begin with "http" and end in "jpg"

7. For more information, click the link below:

http://support.photobucket.com/entries/21113677-Link-Codes-Embedding-or-Linking-Photos-and-Videos

Hope that helps.

Tyler (MD)